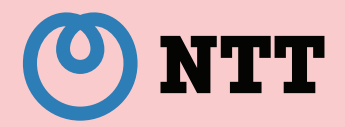

# 無線LAN対応携帯電話 設定ツールの使い方

第1章 まず準備!

第2章 設定しよう!

第3章 ひかり電話が使える ことを確認しよう!

本マニュアルを印刷し、読みながら設定 することをお勧めします。

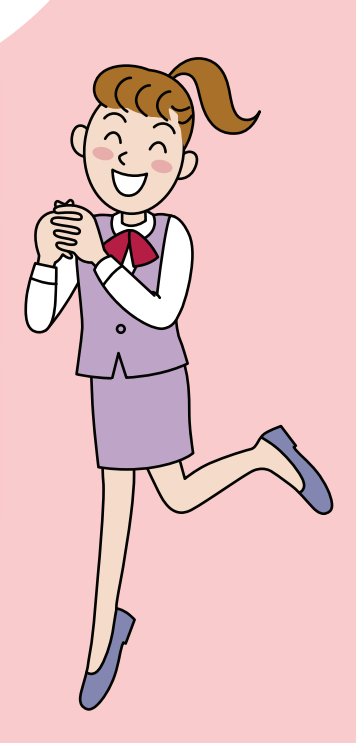

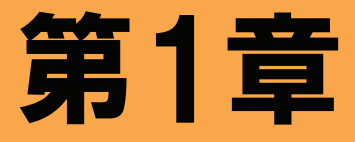

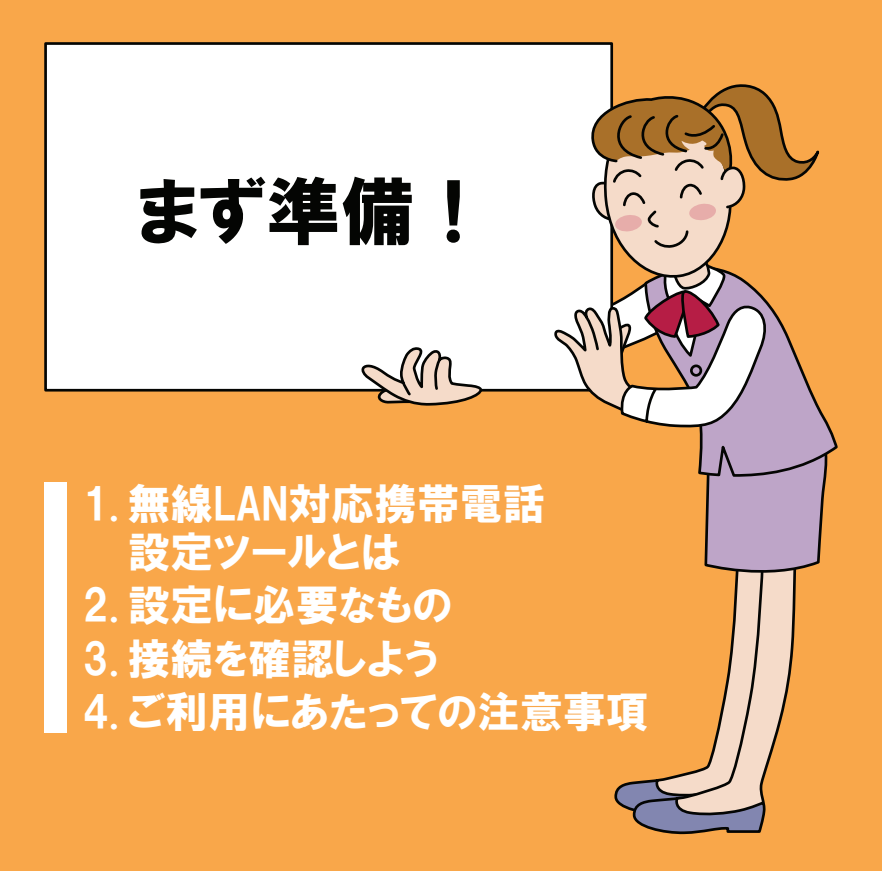

# 1.無線 LAN 対応携帯電話設定ツールとは

無線LAN対応携帯電話をひかり電話対応機器に接続し、ひかり 電話の子機として利用できるように無線LAN設定と内線番号を 設定します。

まず準 備

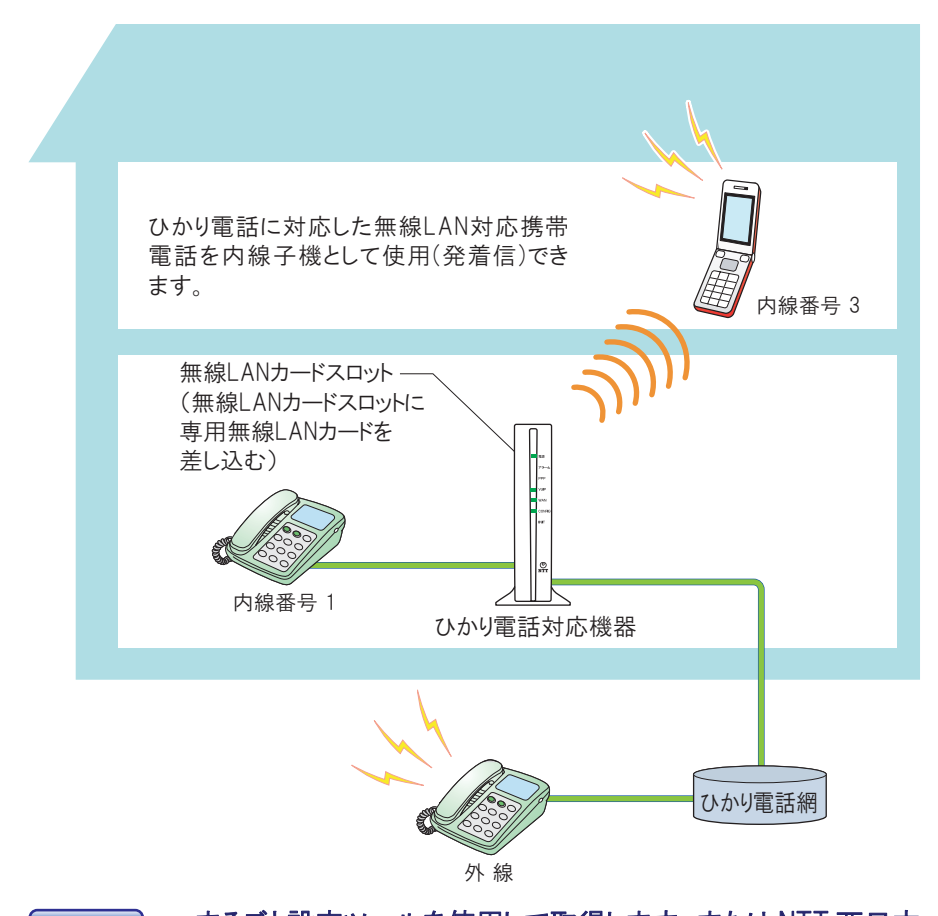

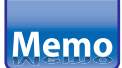

まるごと設定ツールを使用して取得します。またはNTT 西日本 のサイトからダウンロードすることも可能です。 まるごと設定ツールの CD-ROM は、AD-200NE および RT-200KI は本体、AD-200SE は専用無線 LAN カード SC-32SE に付属されています。

※本書に記載している製品名は各社の登録商標または商標です。

# 2.設定に必要なもの

本設定ツールで設定を行う際に、必要なものを確認します。

## お客様にご用意いただくもの

#### ●パソコン

まず準

備

・Windows Vista® (SP なし/SP1)、 Windows® XP SP2 以上 および Windows® 2000 SP4

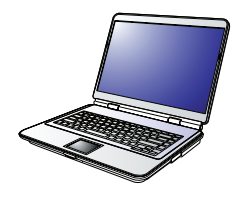

・LAN ポート/USB ポートを装備

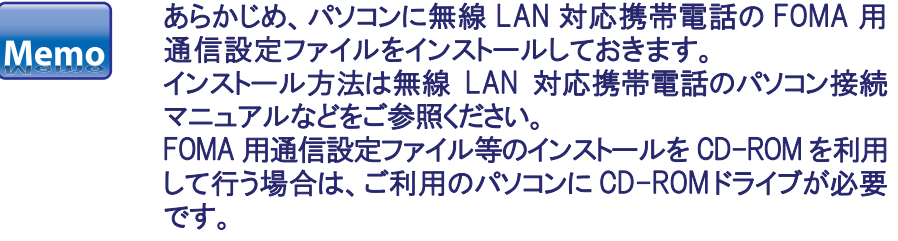

●ひかり電話対応機種

AD-200NE、AD-200SE、RT-200KI

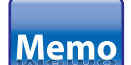

AD-200SE をご利用される場合は、「AD-200SE」のファーム ウェアのバージョンを Version 02.03 以上にしていただく必要が あります。

#### ●専用無線 LAN カード SC-32(NE/SE/KI) 1 枚

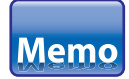

無線 LAN を利用するためにはひかり 電話対応機器専用無線 LAN カードの お申し込みが必要です。

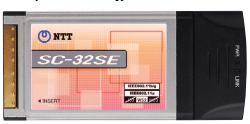

●ひかり電話に対応した 無線LAN対応携帯電話

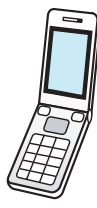

FOMA USB ケーブル(別売)
 (無線 LAN 対応携帯電話接続用)

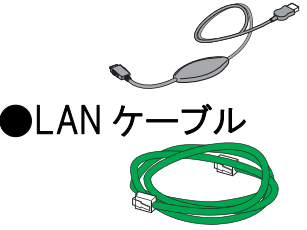

# 3.接続を確認しよう

この記載内容は1例です。機種ごとの詳細な接続方法はひかり 電話対応機器に同梱の取扱説明書などをご参照ください。

## 設定するための接続構成

次のように接続されていることを確認します。

機種ごとの接続方法は本設定ツールに同梱の接続図およびひかり 電話対応機器に同梱の「最初にお読みください」をご参照くだ さい。 まず準

備

※ AD-200NE または AD-200SE をご利用のお客様は、本設定時は、パソコンをひかり 電話対応機器の LAN ポートに接続してください。 設定終了後にインターネット通信等をご利用いただく場合は、再度加入者網 終端装置(CTU)の LAN ポートに接続しなおしてからご利用ください。

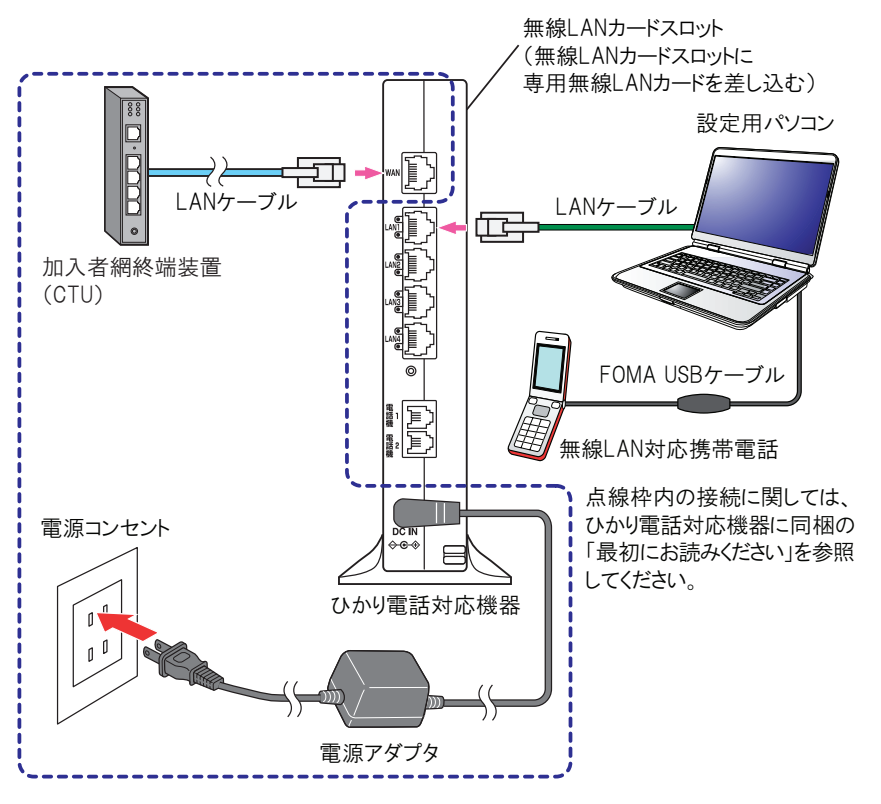

5

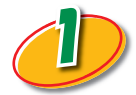

ひかり電話対応機器前面のアラームランプ(赤)、 NIT ランプ(橙)が同時に点灯していないことを確認 し、電源プラグを電源コンセントから抜きます。

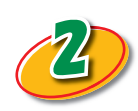

まず準

備

# 無線 LAN カードを無線 LAN カードスロットの奥まで確実に装着します。

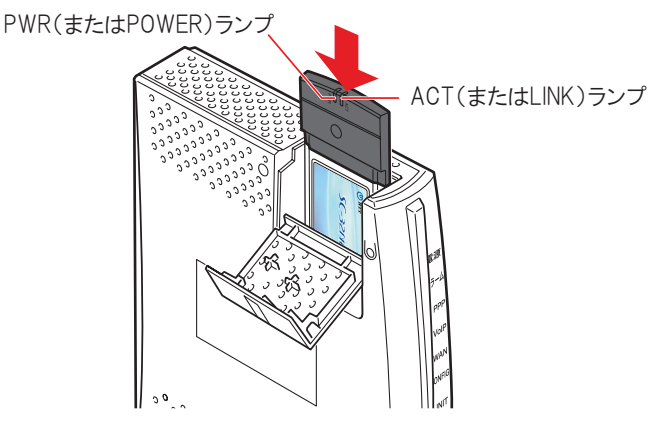

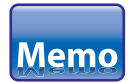

- ・無線LANカードは図の通り、ひかり電話対応機器のランプ 側を右にして、ACT(またはLINK)ランプ、PWR(または POWER)ランプが見える方向で正しく装着します。
- ひかり電話対応機器の電源を入れたあとに PWR(または POWER)ランプが緑点滅すれば、無線 LAN カードは正常 に差し込まれています。

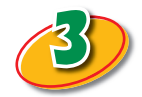

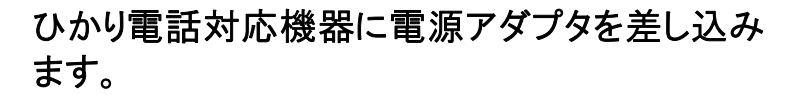

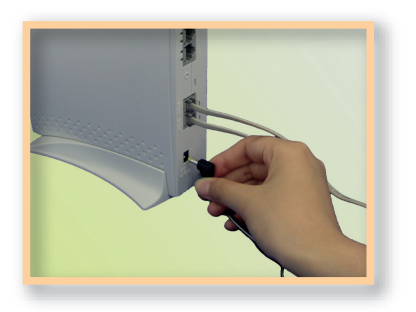

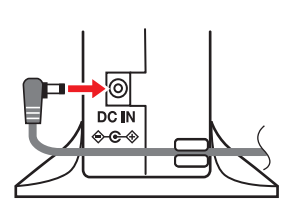

まず準 備!

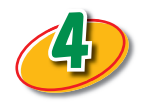

LAN ケーブルの一方を LAN ポートに差し込みま す。

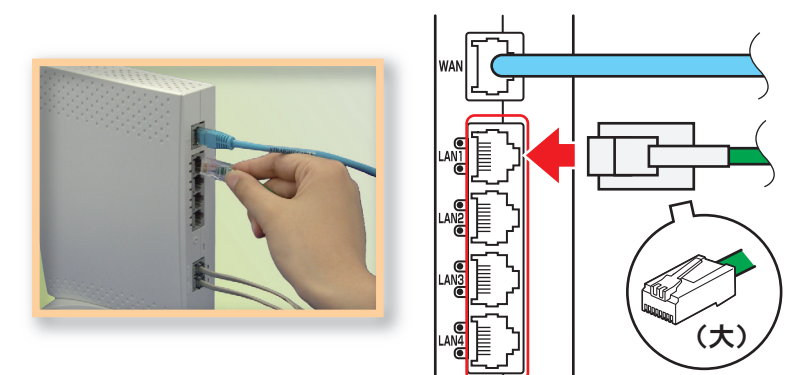

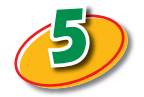

#### LAN ケーブルのもう一方をパソコンに差し込みま す。

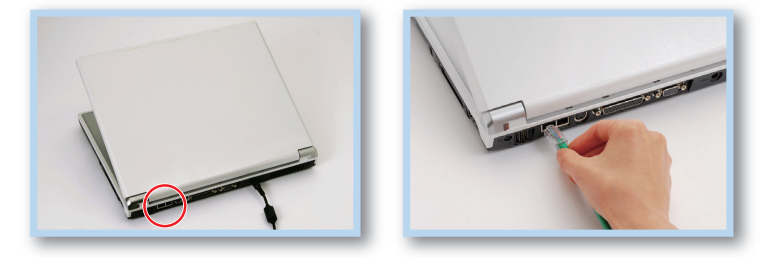

差込口の場所はパソコンによって異なります。

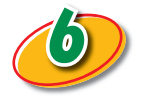

#### 電源プラグを電源コンセントに差し込みます。

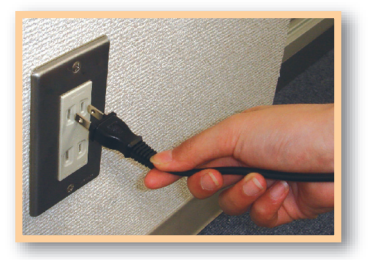

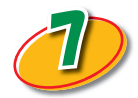

#### パソコンと無線LAN対応携帯電話をFOMA USB ケーブルで接続します。

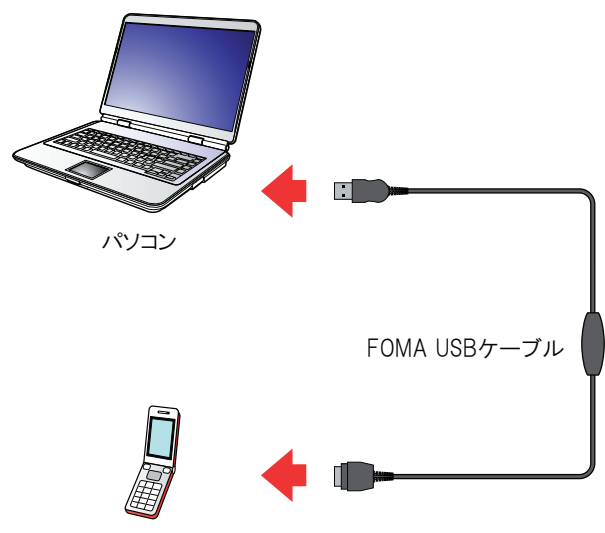

無線LAN対応携帯電話

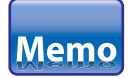

無線LAN対応携帯電話とパソコンを接続して設定を行うには 「FOMA 用通信設定ファイル」が必要です。 あらかじめ、パソコンに無線LAN対応携帯電話のFOMA 用 通信設定ファイルをインストールしておきます。 インストール方法は無線LAN対応携帯電話のパソコン接続 マニュアルなどをご参照ください。 まず準 備

# 4.ご利用にあたっての注意事項

本設定ツールは無線LAN対応携帯電話に「無線LAN設定」と「内線 番号設定」を設定します。

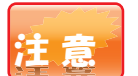

まず準

備

AD-200NE または AD-200SE をご利用の場合は、加入者網 終端装置(CTU)のインターネット接続の設定と、ひかり電話 対応機器の無線 LAN 設定を終了しておいてください。 RT-200KI をご利用の場合は、本体へのインターネット接続の 設定と無線 LAN 設定を終了しておいてください。

## 本設定ツールでの無線 LAN 設定内容

無線 LAN 設定では下記の3項目を設定します。

- ・無線ネットワーク名(SSID)
- ・無線の暗号化
- ・事前共有キー(PSK)

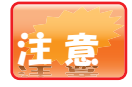

データの漏洩を防ぐために暗号化設定の使用を強く推奨しま す。

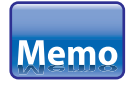

- ひかり電話対応機器の無線LAN機能を使用する設定になっていない場合、本設定ツールでの設定が正常に完了しない場合があります。ひかり電話対応機器の無線LAN設定の確認方法については、ひかり電話対応機器の取扱説明書をご参照ください。
- ・ 無線LAN 対応携帯電話を利用できる無線動作モード、暗号 化方式は次の通りです。

| 無線動作<br>モード | IEEE802.11g/IEEE802.11b 互換 |
|-------------|----------------------------|
| 暗号化方式       | WPA-PSK(TKIP)、WPA-PSK(AES) |

 まるごと設定ツールでひかり電話対応機器に無線LANの 設定をすると、「無線の暗号化」は「WPA-PSK(TKIP)」に 設定されます。

## 本設定ツールの動作環境

| OS | ・Windows Vista® (SP なし/SP1)<br>・Windows® XP SP2 以上<br>・Windows® 2000 SP4 |
|----|--------------------------------------------------------------------------|
|    |                                                                          |

まず準 備

- ※本設定ツールをWindows Vista<sup>®</sup>およびWindows<sup>®</sup> XP/2000 でインストールまたは 使用する場合は、管理者権限を持つユーザー(Administrator など)でログオン してください。
- ※本設定ツールをご利用する際には、お使いのパソコンの画面解像度を1024×768 ピクセル以上に設定してください。画面解像度の設定方法については、お使いの パソコンの取扱説明書をご参照ください。
- ※アンインストール直後にデスクトップ上のショートカットアイコンが、消えない場合が あります。その場合は、デスクトップ上で右クリックし、[最新の情報に更新]を選 択してください。

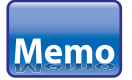

無線LAN対応携帯電話とパソコンを接続して設定を行うには 「FOMA 用通信設定ファイル」が必要です。 あらかじめ、パソコンに無線LAN対応携帯電話のFOMA用 通信設定ファイルをインストールしておきます。 インストール方法は無線LAN対応携帯電話のパソコン接続 マニュアルなどをご参照ください。

## ひかり電話対応機器のファームウェアバージョン

最新のファームウェアに更新してご利用ください。更新方法は、 ひかり電話対応機器の取扱説明書を参照してください。

# 第2章

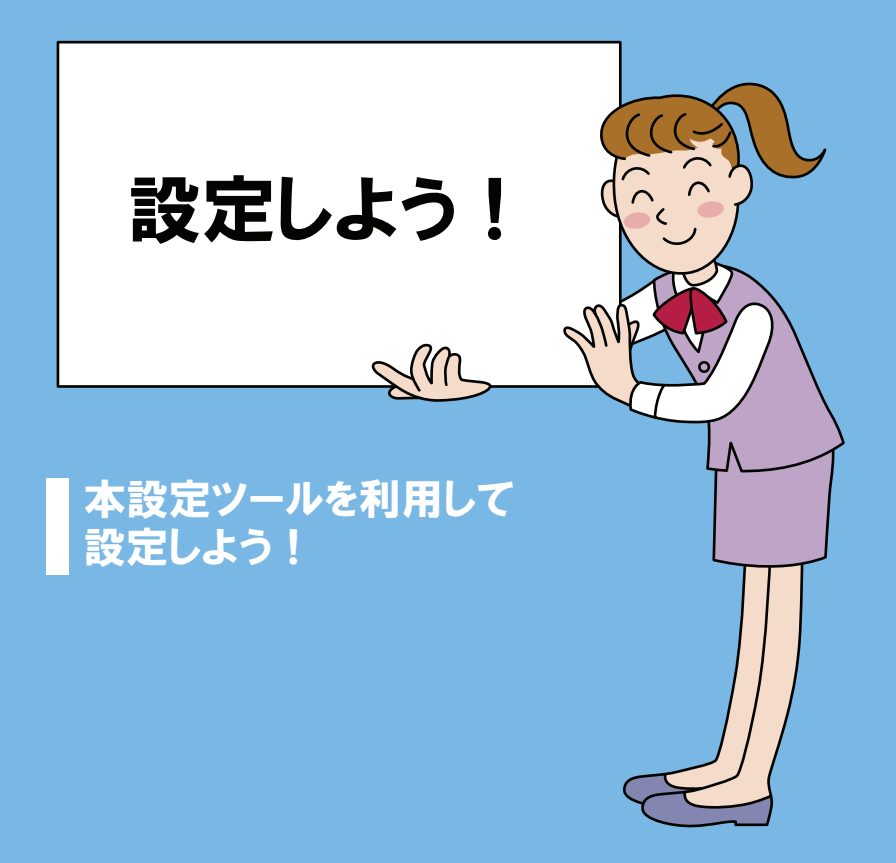

# 本設定ツールを利用して設定しよう!

本設定ツールはまるごと設定ツールを用いてダウンロードします。 また、NTT 西日本のサイトからダウンロードすることも可能です。

- まるごと設定ツールを用いてダウンロードした場合は保存 したファイルを実行して本設定ツールを起動してください。
- ・NTT 西日本のサイトからダウンロードした場合は保存した ファイルを実行して本設定ツールを起動してください。

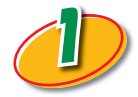

本設定ツールを起動すると、「使用許諾について」画面が表示されます。内容を確認して、使用許諾に同意される場合は[次へ]をクリックします。

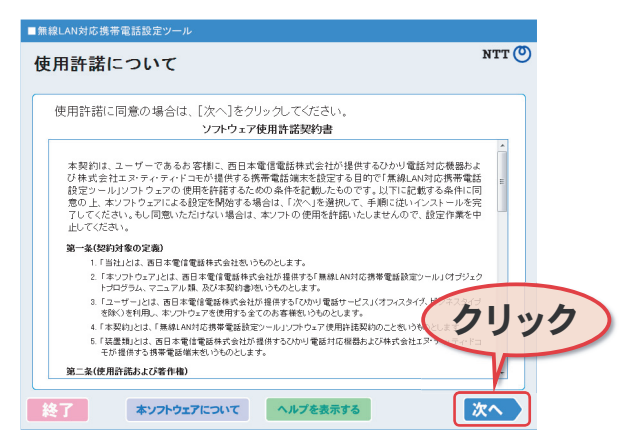

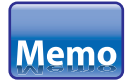

Windows Vista®を使用される場合は本設定ツールが起動す る前にユーザーアカウント制御画面が表示される場合があり ます。その場合には[続行]をクリックしてください。

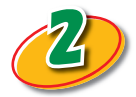

### 接続構成を確認して、[次へ]をクリックします。

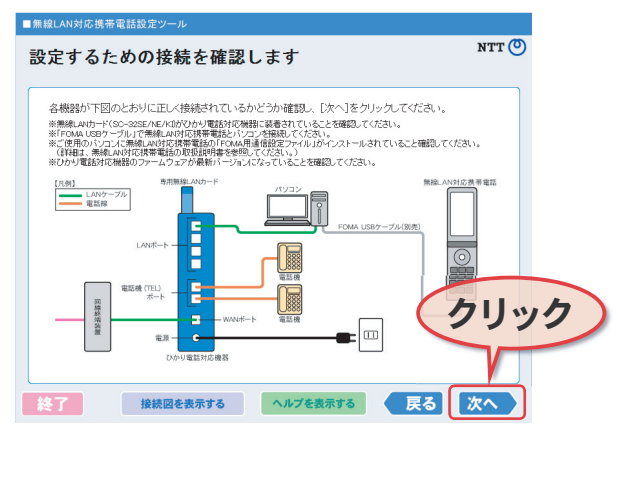

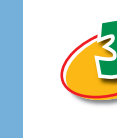

#### 「設定開始」をクリックします。 ■無線LAN対応携帯電話設定ツール NTT () 無線LAN対応携帯電話(NO6Aなど)をAD-200NEに接続しよう 本設定ソールを使用することで、無線LAN対応携帯電話(N06A/など)およびAD-200NE(ご内線番号設定を 行うことができます。 内線番号設定を行うことで、無線LAN対応携帯電話(NOGAT&ど)をひわり電話の内線子機として使用する ことができます。(AD200NED 無線受信圏内にいるときのみ、無線LAN対応携帯電話(NOGAT&ど)を内線子機 として使用することができます。) AD-200NEの無線受信圏内にいる場合 AD-200NE 電話番号:06-1234-5678 無線LAN対応携帯電話を かり電話の内線子機とし 使用(着発信)できます - 06-1234-5678で 発信する ・06-1234-5678で 受信する クリック 無線LAN対応携帯電話 (内線番号3) 電話機 ヘルプを表示する 戻る 設定開始 終了

※お使いのひかり電話対応機器と無線 LAN 対応携帯電話の機種名 により表示は自動的に変更されます。

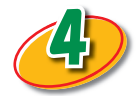

## 設定メニューを確認し、[次へ]をクリックします。

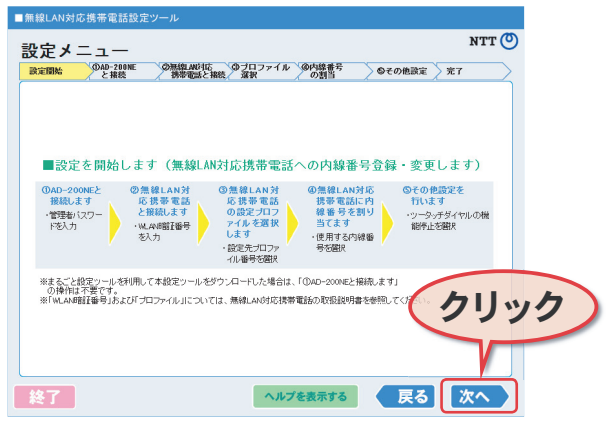

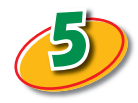

#### ひかり電話対応機器の「管理者パスワード」を入力 し、 [次へ]をクリックします。

\*: 接続しているひかり電話対応機器の機種名が RT-200KI の場合 は「Web 設定ログインパスワード」を、AD-200SE の場合は「機器設 定用パスワード」を入力してください。

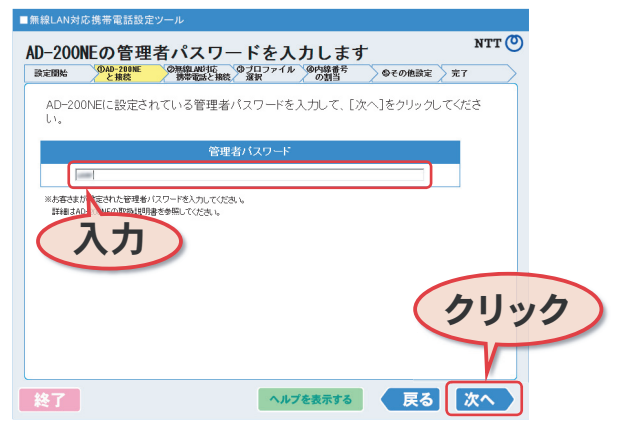

※通常は本画面は表示されず、自動的に次の画面に進みます。
※ AD-200SE のログインユーザー名を変更している場合は、「admin」に設定してください。設定方法は、「AD-200SE 取扱説明書」をご参照してください。本ソフトウェアにて登録を完了した後は、セキュリティ向上の観点から AD-200SE のログインユーザー名を再度、変更されることをお勧めいたします。

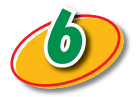

#### 無線 LAN 対応携帯電話の WLAN 暗証番号を 入力し、 [次へ]をクリックします。

※「WLAN 暗証番号」は無線 LAN 対応携帯電話の無線 LAN 設定を 参照したり、変更したりするときに必要な暗証番号です。 「WLAN 暗証番号」はお買い求め時は「0000」に設定されています。 詳しくは、無線 LAN 対応携帯電話のパソコン接続マニュアルを ご参照ください。

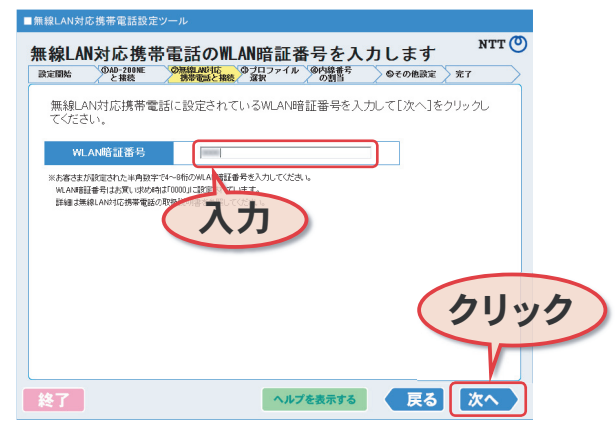

#### WLAN 暗証番号メモ欄:

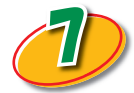

無線LAN対応携帯電話に設定するプロファイル 番号を選択できます。

表示されているプロファイル番号、名前を用いて 設定する場合は[次へ]をクリックします。

プロファイル番号を変更する場合はプルダウンボ タンをクリックして番号を選択します。

プロファイル名を変更する場合は[編集]ボタン をクリックしてプロファイル名を編集後、[保存]ボ タンをクリックします。

編集が終わった後に[次へ]をクリックします。

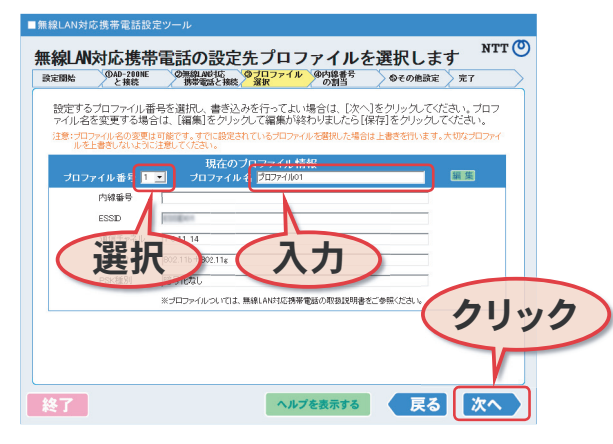

プロファイル名メモ欄:

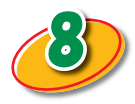

設定されるプロファイルの現在の設定情報を確認し、変更してよい場合は[次へ]をクリックします。

| 無線LAN対応携帯<br>国<br>した<br>が<br>の<br>が<br>の<br>が<br>の<br>が<br>の<br>が<br>の<br>が<br>の<br>が<br>の<br>が<br>あ<br>。<br>の<br>の<br>が<br>の<br>が<br>の<br>う<br>の<br>の<br>が<br>の<br>う<br>の<br>の<br>の<br>う<br>の<br>の<br>の<br>の<br>の<br>の<br>の<br>の<br>の<br>の<br>の<br>の<br>の | 話の以下のブロファイル番号の設定を変更します。変更してよい場合は、「次へ」をク                                                                                       |
|----------------------------------------------------------------------------------------------------|----------------------------------------------------------------------------------------------------|
| DHCP設定が[ON]に                                                                                                    | がフロファイルの設定を変更する場合には(英の)とクリョンのというと、<br>設定されます。ホプロファイル利用時は、DHOP設定は[ON]とクリョン。                                                    |
| と 無線LAN対応携帯電話<br>波法により禁じられてい<br>話の子機としての設定                                                                                                    | 800無線動作モートのGLEEBU2113で利用時は、5.2GHA条線の電波を使用しており、置外での使用は電<br>います。置外で使用する場合は、あらかじめ通路設定をFOMAシングルモード』に設定するなど、ひかり電<br>送着数はしてご利用ください。 |
|                                                                                                    | 現在のプロファイル情報                                                                                                    |
| プロファイ.                                                                                                    | し番号 1 プロファイル名 プロファイル01                                                                                                    |
| 内線番号                                                                                                    |                                                                                                    |
| ESSID                                                                                                    | CODE OF                                                                                                    |
| 通信チャネノ                                                                                                    | 1 6 11 14                                                                                                    |
| IEEE802.11                                                                                                    | 802.11b+802.11g                                                                                                    |
| PSK種別                                                                                                    | 暗号化なし 上 1 1 1                                                                                                    |
| the second second second second second second second second second second second second second second second se                                                                                                    |                                                                                                    |

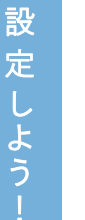

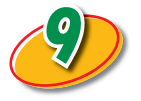

ひかり電話対応機器で使用可能な内線番号が 選択されています。

変更する場合は内線番号を選択して、[次へ]を クリックします。

| 無線LAN対応携帯電話設定ツール                                              |             |
|---------------------------------------------------------------|-------------|
| 使用する内線番号を選択します                                                | NTT 🕐       |
| 設定開始 DAD-200NE の無線LMUI拡 のプロファイル の内線番号<br>の割当                  | ●その他談定   完了 |
| 無線LAN対応携帯電話で使用する内線番号を選択します。<br>使用する内線番号を選択して、[設定]をクリック・てください。 |             |
| 内線番号 (3) 译却                                                   |             |
|                                                               |             |
| C 5                                                           |             |
| C 6                                                           |             |
| c <b>7</b>                                                    |             |
| この無線LAN対応携帯電話の内線番号は登録されていません。                                 |             |
|                                                               |             |
|                                                               | クリック        |
|                                                               | 1911        |
|                                                               |             |
| 終了 ヘルプを表示する                                                   |             |

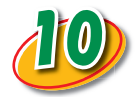

「内線番号の設定が完了しました」画面が表示 されたら、無線 LAN 対応携帯電話をひかり電話 で利用するための内線番号の設定は完了です。 [次へ]をクリックします。

| .AN対応携帯電       | 話設定ツール<br>                                                         | NTT ()   |
|----------------|--------------------------------------------------------------------|----------|
| 番号の語           | 没定が完了しました                                                          |          |
| 開始 ①AD-2<br>と掲 | 80ME ②無線LANG1広 ②ブロファイル ②内線書号 のその施設定 完<br>装 携帯電話と接続 選択 の割当 のその施設定 完 | r        |
|                |                                                                    |          |
| 下小学学内学         | た確認 「友々」たちし。カレア 内線乗马の沙中を約フレアノだも、                                   |          |
| -in (i.e       | 107-/101                                                           |          |
| 70,771,7786    | 2022913001                                                         |          |
| 内線番号           | 3                                                                  |          |
| ESSID          | A02501488014819                                                    |          |
| 通信チャネル         | 1-13                                                               |          |
| IEEE802.11     | 802.11b+802.11¢                                                    |          |
| PSK種別          | 暗号化なし                                                              |          |
| PSK            |                                                                    |          |
| ※パワーセーブ読       | 定を「無効」に設定しました。本ブロファイル利用時は、パワーセーブ設定が「無効」となります                       |          |
|                |                                                                    | 711.     |
|                |                                                                    | ワツ       |
|                |                                                                    |          |
|                |                                                                    |          |
|                |                                                                    | <u> </u> |

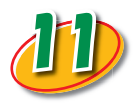

無線LAN対応携帯電話の現在の設定内容が 表示されています。設定内容を変更する場合は 必要な設定を選択して、[次へ]をクリックします。

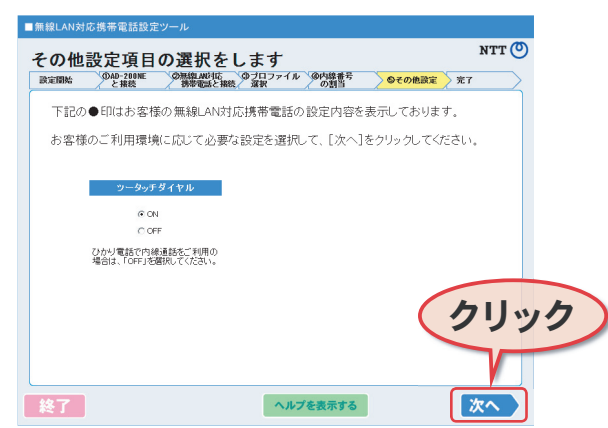

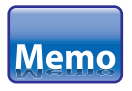

FOMA N906iL onefone の場合は本画面は表示されません。

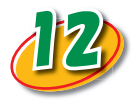

「注意事項」をご確認のうえ、FOMA USB ケーブル をはずし、[終了]をクリックして、本設定ツールを 終了します。

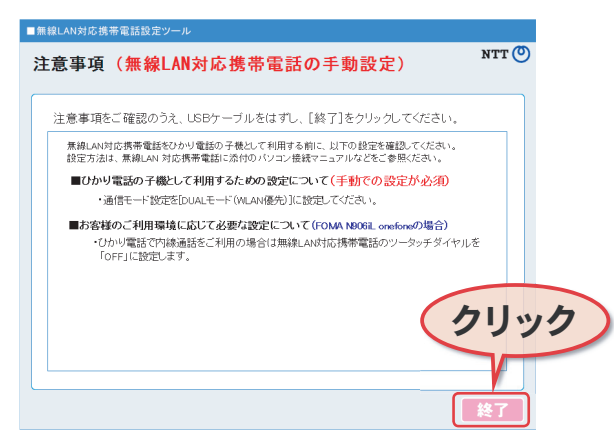

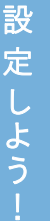

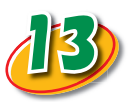

無線 LAN 対応携帯電話をひかり電話の子機とし て利用する前に、以下の設定を確認してください。

設定方法は、無線 LAN 対応携帯電話に添付の取扱説 明書をご参照ください。

- ■ひかり電話の子機として利用するための 設定について(手動での設定が必須)
- ・無線LAN対応携帯電話の通信モードを「DUAL モード(WLAN優先)」に設定します。
- ■お客様のご利用環境に応じて必要な設定について (FOMA N906iL onefoneの場合)
- ひかり電話で内線通話をご利用の場合は FOMA N906iL onefoneのツータッチダイヤルを「OFF」 に設定します。

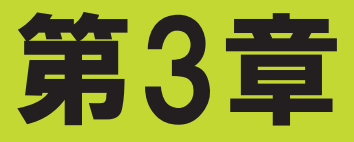

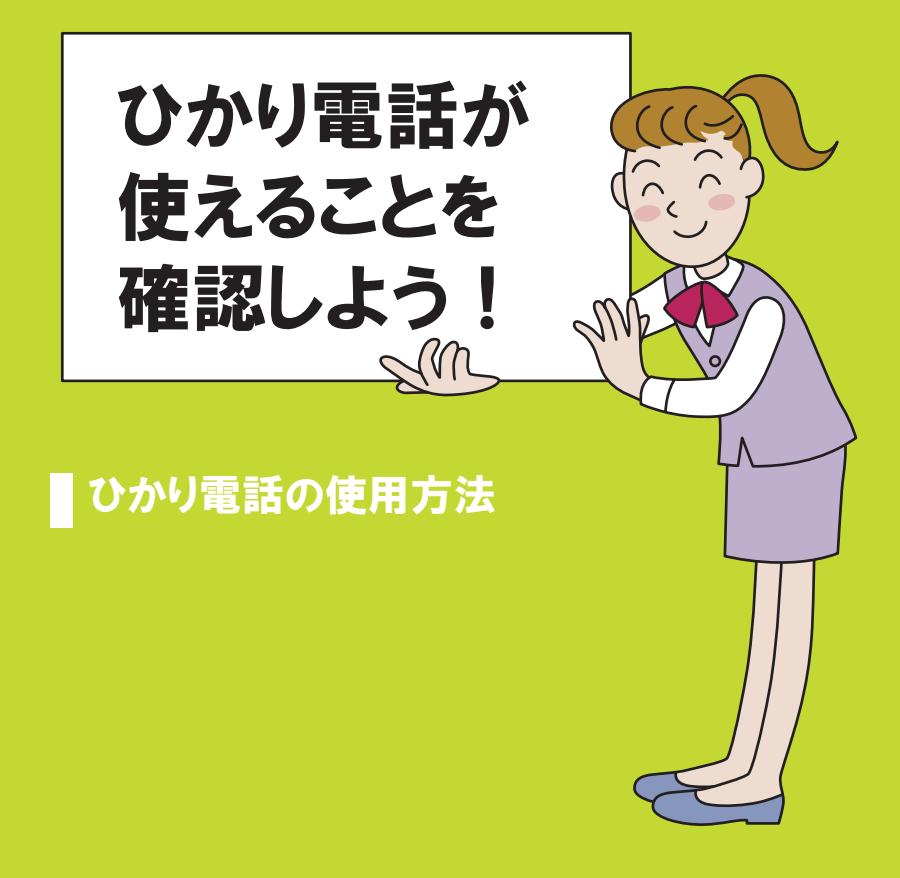

# ひかり電話の使用方法

ひかり電話対応機器のVoIPランプが緑点灯していることを確認 してから、無線LAN対応携帯電話からひかり電話として通話 できることを確認します。

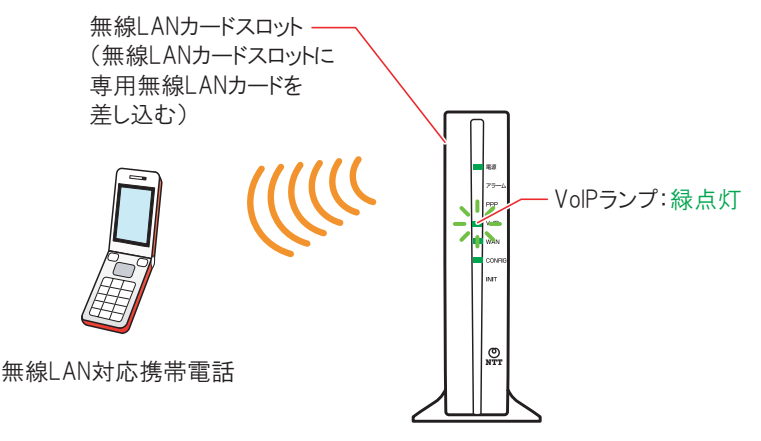

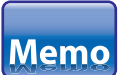

- ・ 電源投入後、VoIP ランプが緑点灯するまで数分かかる場合 があります。
- VoIP ランプが緑点灯していないときはひかり電話対応機器
   に同梱の「最初にお読みください」を参照して接続を確認し、ひかり電話対応機器の電源を入れ直してください。
- ・ひかり電話が使用できる状態にあると、 無線 LAN 対応携帯電話画面のアンテナ の右側に「SIP」と表示されます。

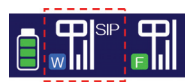

以上で無線 LAN 対応携帯電話をひかり電話の子機として 使えるようになりました。

## 外線番号へ発信する

外線番号へ発信する場合は、次の手順で操作します。

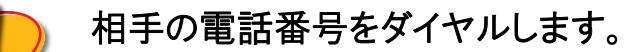

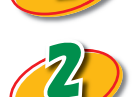

無線LAN対応携帯電話の開始ボタン 金を押します。

## 内線番号へ発信する

内線番号へ発信する場合は、次の手順で操作します。

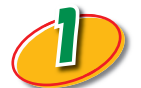

内線番号(1~2桁)をダイヤルします。

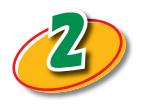

無線LAN 対応携帯電話の開始ボタン 🍙を押し ます。

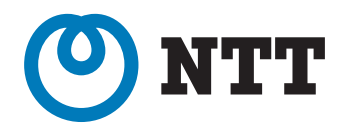

© 2009 NTTWEST (2009.10) ムセンLANタイオウケイタイテ<sup>\*</sup>ンワセッテイツールノツカイカタ